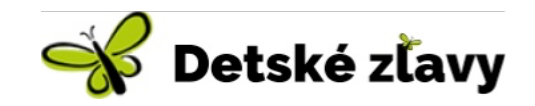

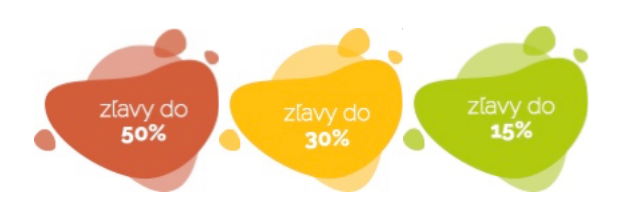

# Ako to funguje vs. výhody

- Zľavový portál <u>www.detskezlavy.sk</u> funguje celkom jednoducho. Ako firma si sem môžete pridať zľavovú ponuku na hocijaký detský tovar alebo službu a zvýšiť tak návštevnosť svojej stránky alebo kamennej predajne.
- Ako predajca si sami vymyslíte unikátne "HESLO", ktoré zákazník použije pri nákupe a následnom uplatnení zľavy
- Odoberatelia noviniek a návštevníci stránky a sociálnych sietí budú mať pravidelný prehľad o zľavových ponukách "pod jednou strechou"
- Výška zľavy je jednoducho rozdelená do troch hlavných kategórii: Zľavy do 50%, Zľavy do 30% a Zľavy do 15%
- Zadávanie ponúk je možné v štyroch vekových kategóriách a to "Bábätká, Predškoláci, Mladší školáci a Starší školáci"
- Ponuky môžu zadávať podnikatelia, ktorí vlastnia obchod alebo ponúkajú služby, z celého Slovenska, pre uľahčenie vyhľadávania nám poslúži jednoduchý filter, ktorý je určený na filtrovanie ponúk z jednotlivých krajov
- V prípade uverejnenia zľavy zľaveného produktu, oslovujeme celé Slovensko, pri pravidelných súťažiach Vašu ponuku uvidí veľké množstvo mamičiek, oteckov a detí. Pre jednoduchosť ponuka obsahuje link na konkrétny produkt na Vašej stránke.

## Zadávanie ponuky

**1.** Vytvorenie profilu a prihlásenie nájdete v pravej hornej časti hlavnej stránky kliknutím na button <mark>Login firma</mark>

 $\nabla$ 

Zaregistrovať sa môže akákoľvek firma alebo živnostník zo Slovenska kliknutím na odkaz "Ty ešte nemáš profil? Vytvor si ho!"

 $\nabla$ 

Táto prihlasovacia tabuľka slúži aj pre následne prihlasovanie sa do svojho účtu, v ktorom môžete zadávať ponuky detských zliav.

#### 2.

V registračnej tabuľke je najlepšie vyplniť všetky kontaktné a finančné údaje, aby sme Vás mohli ľahko zaregistrovať. Je samozrejme potrebný aj súhlas s GDPR a Všeobecnými obchodnými podmienkami.

Pre prihlásenie Vám bude slúžiť **Vaša emailová adresa a Heslo**, ktoré si v tomto bode vytvoríte

 $\nabla$ 

3.

Po prihlásení môžete smelo pridávať ponuky vyplnením jednoduchého formulára. Je treba kliknúť na button **Pridať ponuku.** 

 $\nabla$ 

Odporúčame ponuku spracovať čo najprecíznejšie, pripojiť fotky a dobre naformulovať text. Zvýšite tak svoju úspešnosť a návštevnosť stránky prípadne kamennej predajne. Po úspešnom vyplnení údajov a následnom potvrdení budete mať možnosť nahliadnuť, ako bude ponuka vyzerať, a v tomto istom okne kliknete na tlačidlo "**Pridať**" <sup>Po pridaní ponuky je potrebné zaplatenie príslušného poplatku a odsúhlasenie obsahovej formy adminom stránky čo trvá od 24 do 48 hodín  $\nabla$ Keď kliknete na tlačidlo "**Moje ponuky**", zobrazí sa Vám zoznam Vaších ponúk  $\nabla$ </sup>

#### 5.

Pre zobrazenie všetkých dostupných ponúk je potrebný klik na logo **\* Detské Zľavy.sk**, odtiaľ sa dostanete na domovskú stránku.

#### $\nabla$

Na domovskej stránke už nedočkavo čakajú tri zľavové bublinky s výškou zľavy a po ich rozkliknutí si vieme v jednotlivých kategóriách prezerať ponuky, medzi ktorými môže byť aj tá Vaša <sup>(1)</sup>

#### $\nabla$

V prípade, že si nebudete vedieť rady, neváhajte využiť náš Kontaktný formulár v sekcii "Kontakt". Radi na Vaše otázky odpovieme.

Prajeme príjemné využívanie portálu <u>www.detskezlavy.sk</u> 🕲

### 4.